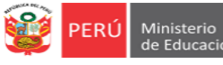

Oficina de Equipo de Planificación y Estadistica y Presupuesto Monitoreo

# INSTRUCTIVO – REGISTRO DEL INFORME MENSUAL DE LAS ACTIVIDADES REALIZADAS POR LOS PROFESORES O AUXILIARES DE EDUCACIÓN EN EL MUNDO IE DEL SIMON DRELM FORMATO 1 Y 2 DE LA RVM 155-2021-MINEDU

Estimado o estimada profesores y auxiliares de educación. Sean bienvenidos al Sistema de Monitoreo y Evaluación de la Calidad del Servicio Educativo (SIMON). Con la finalidad de acompañarle en el proceso del registro de sus informes mensuales ponemos a su servicio este instructivo.

¡Trabajemos juntos en la mejora de los aprendizajes de los estudiantes de Lima Metropolitana!

Equipo de Monitoreo y Estadística Oficina de Planificación y Presupuesto Dirección Regional de Educación de Lima Metropolitana

## ACCESO AL SISTEMA

Acceda al siguiente enlace: <u>http://mundoie.drelm.gob.pe</u>.

Visualizará la siguiente pantalla:

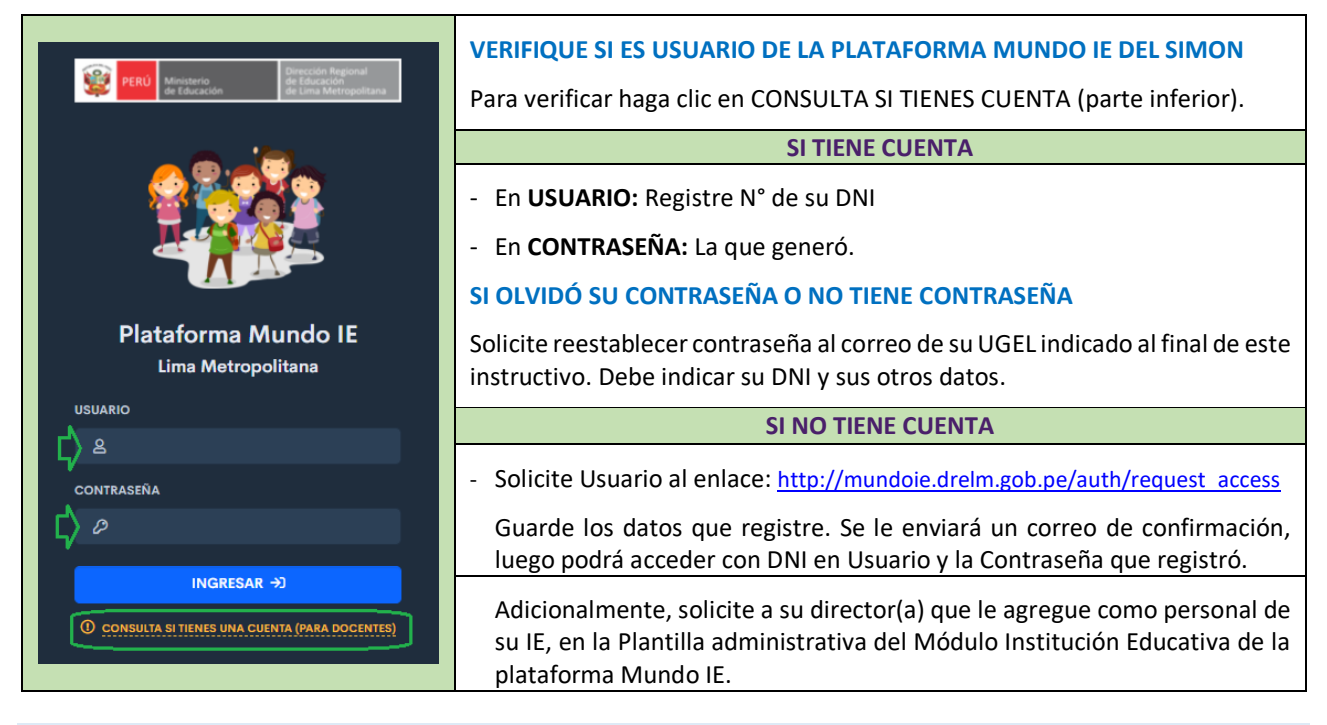

## ACCESO AL REGISTRO DEL INFORME VIRTUAL

Luego de acceder al sistema, observará la siguiente ventana:

- 1) Verifique sus datos (lado superior derecho).
- 2) Haga clic en el Módulo 2021 Registro de IAR (lado izquierdo).
- 3) Luego, en el Registro del Informe de actividades realizadas haga clic en Ingresar->

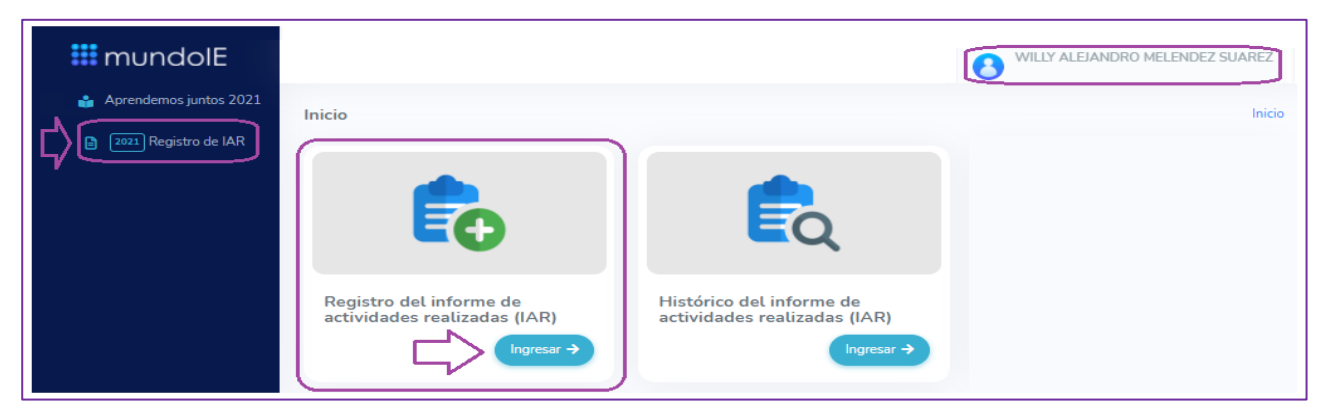

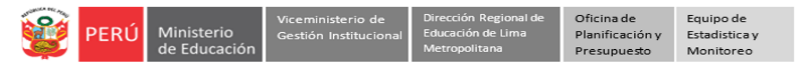

Observará la ventana Registro de Informe mensual de las actividades realizadas:

- 4) Seleccione la Modalidad a la que pertenece: EBR, EBA, EBE o ETP, y el presente Mes. Luego haga clic en Mostrar.
- 5) Observará los datos de su IE y sus datos. Verifique su cargo.
- 6) <u>Primero</u> debe seleccionar las secciones a su cargo. Haga clic en el ícono **REGISTRAR** de la columna SECCIONES.

Nota: Los auxiliares no seleccionan secciones. Si es auxiliar pase al punto 15) COMPLETAR.

| odalidad *      | AR        | Mes<br>SE | •<br>LECCIONAR | र् | M MOS |       |           |         |     |
|-----------------|-----------|-----------|----------------|----|-------|-------|-----------|---------|-----|
| ostrar 20       | registros |           |                |    |       |       |           | Buscar: |     |
| COD. —<br>LOCAL | IE        | DIRECCIÓN | UGEL           |    | MES   | CARGO | SECCIONES | INFORME | PDF |
|                 |           |           |                |    |       |       |           |         |     |
|                 |           |           |                |    |       |       |           |         |     |

Observará la ventana Registro de sección:

- 7) Cuando seleccione la sección o secciones a su cargo los observará en la zona de datos de la sección.
- 8) Haga clic en el ícono NUEVA SECCIÓN, para registrar una sección a su cargo.

| Registro de sección    |                   |       |           |                  |            | h    | nicio 🔸 Registro de | e Informe 🚿 Registro de se | ección |
|------------------------|-------------------|-------|-----------|------------------|------------|------|---------------------|----------------------------|--------|
|                        | $\langle \rangle$ |       |           |                  |            |      |                     |                            |        |
| Mostrar 15 💠 registros |                   |       |           |                  |            |      | Buscar              |                            |        |
| NIVEL                  |                   | GRADO |           | SECCIÓN          |            | ÁREA |                     | ACCIÓN -                   | -      |
|                        |                   |       |           |                  |            |      |                     |                            |        |
|                        |                   |       |           |                  |            |      |                     |                            |        |
|                        |                   |       | NINGÚN DA | TO DISPONIBLE EN | ESTA TABLA |      |                     |                            | ٦      |

Observará la ventana Registro de sección:

9) Seleccione los datos de una sección a su cargo. Luego haga clic en Guardar.

## EBR y EBE

EBA

ETP

| Nuevo registro X | Nuevo registro | × Nuevo registro         | ×              |
|------------------|----------------|--------------------------|----------------|
| Nivel            | Ciclo          | Cicto                    | <del>С</del>   |
| SELECCIONAR      | SELECCIONAR    | SELECCIONAR              | ÷              |
| Grado            | Grado          | Oferta formativa         |                |
| SELECCIONAR      | SELECCIONAR    | SELECCIONAR              | ¥              |
| Sección          | Sección        | Modulo                   |                |
| SELECCIONAR      | SELECCIONAR    | °   [ <b>Ç</b> }         |                |
| Área 🗸           | Área           | Sección                  |                |
| SELECCIONAR      | SELECCIONAR    | · _     <b>         </b> |                |
| Cerrato Guarciar |                | Cerra Guardar            | Cerral Guardar |

**10)** Si tiene otra sección a cargo repita la acción.

| F | de Educación Gestion Institucional de Educación Metropolita                                                                                                    | na Presupuesto Monitoreo                                                                                                    |                                                                                                    |
|---|----------------------------------------------------------------------------------------------------|----------------------------------------------------------------------------------------------------|----------------------------------------------------------------------------------------------------|
|   | EBR y EBE                                                                                                    | EBA                                                                                                    | ETP                                                                                                    |
|   | Podrá seleccionar:                                                                                                    | Podrá seleccionar:                                                                                                    | Podrá seleccionar:                                                                                                    |
|   | <ul> <li>Nivel: Inicial, Primaria o Secundaria.</li> <li>Grado: 1°, 2°, 3°, 4°, 5°, 6° o Ninguna.</li> <li>Sección: Registre la sección a su cargo o Ninguna.</li> <li>Área: En Inicial seleccione Todas las áreas. En Primaria podrá seleccionar Todas las áreas o Educación Física. En</li> </ul> | <ul> <li>Ciclo: Inicial, Intermedio o<br/>Avanzado.</li> <li>Grado: 1°, 2°, 3°, 4° o Ninguna.</li> <li>Sección: Registre la sección a su<br/>cargo o Ninguna.</li> <li>Área: En Inicial seleccione Todas las<br/>áreas o Educación Física. En Primaria</li> </ul> | <ul> <li>Ciclo: Básico/Auxiliar Técnico o<br/>Medio/Técnico.</li> <li>Oferta formativa: Seleccione la<br/>Familia y la Opción ocupacional o<br/>Especialidad.</li> <li>Módulo: Registre el Módulo que<br/>está desarrollando.</li> </ul> |
|   | Secundaria podrá seleccionar una de las<br>áreas a su cargo o Ninguna.<br><b>Nota:</b> Si es terapista u profesional en EBE<br>podrá especificar en <b>Área</b> .                                                                                                    | podrá seleccionar Todas las áreas o<br>Educación Física. En Avanzado podrá<br>seleccionar una de las áreas a su<br>cargo o Ninguna.                                                                                                    | <ul> <li>Sección (Grupo de estudiantes):<br/>Registre la sección o grupo de<br/>estudiantes a su cargo. Ejemplo: A,<br/>B, C, etc.</li> </ul>                                                                                            |

- 11) La sección o secciones seleccionadas las observará en la ventana. Verifique.
- **12)** Si alguna no corresponde puede eliminarla haciendo clic en el "tachito" y confirme.

Viceministerio de Dirección Regional de Oficina de Equipo de

13) Luego haga clic en Registro de Informe (lado superior derecho).

| gistro de sección     |    |       |   |         |         |              | Inicio Registro d | e Informe 👂 Registro de s |
|-----------------------|----|-------|---|---------|---------|--------------|-------------------|---------------------------|
|                       |    |       |   |         |         |              |                   |                           |
| NUEVA SECCIÓN         |    |       |   |         |         |              |                   |                           |
| Mostrar 15 🜩 registro | 05 |       |   |         |         |              | Buscar            |                           |
|                       |    |       |   |         |         | <i>t</i>     |                   |                           |
| NIVEL                 | -  | GRADO | - | SECCION | -       | AREA         | -                 | ACCION                    |
|                       |    |       |   |         |         |              |                   |                           |
| Secundaria            |    | 1°    |   | А       | Matemá  | tica         |                   | Ŧ                         |
| Secundaria            |    | 1°    |   | В       | Matemá  | tica         |                   |                           |
| Secundaria            |    | 2°    |   | А       | Matemá  | tica         |                   |                           |
| Secundaria            |    | 5°    |   | С       | Ciencia | y tecnología |                   |                           |
|                       |    |       |   |         |         |              |                   |                           |

Observará nuevamente la ventana Registro de Informe mensual de las actividades realizadas.

- 14) Seleccione la Modalidad, el Mes y haga clic en MOSTRAR.
- 15) Ahora, haga clic en el ícono COMPLETAR de la columna INFORME.

| SELECCIONA      | R                             | Mes<br>SE | *<br>LECCIONAR | ر         |     |       |           |         |     |
|-----------------|-------------------------------|-----------|----------------|-----------|-----|-------|-----------|---------|-----|
| strar 20<br>COD | <ul> <li>registros</li> </ul> | DIRECCIÓN | UGEL           | MODALIDAD | MES | CARGO | SECCIONES | Buscar: | PDF |
| LUCAL           |                               |           |                |           |     |       |           |         |     |
|                 |                               |           |                |           |     |       |           |         |     |

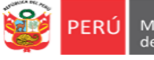

# Observará la ventana Registro de Ficha.

**16)** Verifique sus datos y los de su institución, de ser el caso complete.

## 17) Seleccione el nivel donde labora.

| stro de Ficha                      |                                      |                                                           |                                                               |              |                        |
|------------------------------------|--------------------------------------|-----------------------------------------------------------|---------------------------------------------------------------|--------------|------------------------|
| EN EL                              | INFORME MENSU<br>. MARCO DE ESTRATEC | AL DE LAS ACTIVIDAI<br>SIA NACIONAL EDUCACIÓ<br>RVM 155-: | DES REALIZADAS POR<br>N A DISTANCIA Y EL ESTAD<br>2021-MINEDU | LOS PROFES   | SORES<br>NCIA COVID 19 |
|                                    |                                      | ¡Ficha Inc                                                | completa! 🖬                                                   |              |                        |
| INFORME MENSUAL                    |                                      |                                                           |                                                               |              |                        |
| I. DATOS GENERALES                 |                                      |                                                           |                                                               |              |                        |
| <b>Datos del profesor/a</b><br>DNI | Apellido pate                        | erno *                                                    | Apellido materno *                                            |              | Nombres *              |
| 06780186                           | VELARDE                              |                                                           | AVENDAÑO                                                      |              | JANET CARMEN           |
| Correo electrónico *               |                                      |                                                           | Celular *                                                     |              | Telefono fijo          |
| JAVELKOMACHI@GMAIL.COM             |                                      |                                                           | 996302068                                                     |              | Opcional               |
| Datos de la IE                     |                                      |                                                           |                                                               |              |                        |
| Nombre de la IE o programa educ    | ativo                                |                                                           |                                                               | Código Local |                        |
| 0003 NUESTRA SEÑORA DEL            | CARMEN                               |                                                           |                                                               | 337511       |                        |
| Modalidad                          |                                      | UGEL                                                      |                                                               | DRE          |                        |
| EBR                                |                                      | UGEL 03                                                   |                                                               | Lima Metrop  | politana               |
| Nivel                              |                                      |                                                           |                                                               |              |                        |
| Inicial                            | L                                    | Pri                                                       | imaria                                                        |              | Secundaria             |
|                                    |                                      |                                                           |                                                               |              |                        |

18) Seleccione el Tipo de trabajo que realiza. Si no es remoto deberá registrar los días y horario de trabajo.
19) Luego registre para cada sección a su cargo el Número total de estudiantes y el número de estudiantes con los que interactuó en el mes, el número de estudiantes con lo que no interactuó lo visualizará de manera automática.

|                                   | Trabajo r                                      | remoto                                     |                        | Trabajo en modalidad semipre | esencial                                           | Trabajo presencial                                                       |
|-----------------------------------|------------------------------------------------|--------------------------------------------|------------------------|------------------------------|----------------------------------------------------|--------------------------------------------------------------------------|
|                                   | C                                              | )                                          |                        | 0                            |                                                    | 0                                                                        |
| Días de trabaj                    | jo remoto                                      | C                                          | Días de trabajo        | presencial Hora de I         | nicio (Presencial)                                 | Hora de Fin (Presencial)                                                 |
|                                   |                                                |                                            |                        | :                            |                                                    | :                                                                        |
|                                   |                                                |                                            | N                      |                              |                                                    |                                                                          |
| Nivel                             | Área                                           | Edad /<br>Grado                            | Sección                | cargo<br>(E)                 | Nº de estudiantes con los que<br>interactúo<br>(a) | No de estudiantes con los que no<br>interactúo<br>(b)=E-a                |
| Nivel<br>Secundaria               | Área<br>Matemática                             | Edad /<br>Grado<br>1°                      | Sección                | (E)                          | (a)                                                | No de estudiantes con los que no<br>interactúo<br>(b)=E-a<br>0           |
| Nivel<br>Secundaria<br>Secundaria | Área<br>Matemática<br>Matemática               | Edad /<br>Grado<br>1°<br>1°                | Sección<br>A<br>B      | (E)                          | (a)                                                | No de estudiantes con los que no<br>interactúo<br>(b)=E-a<br>0<br>0      |
| Nivel<br>Secundaria<br>Secundaria | Área<br>Matemática<br>Matemática<br>Matemática | Edad /<br>Grado       1°       1°       2° | Sección<br>A<br>B<br>A | (E)                          | (a)                                                | No de estudiantes con los que no<br>interactúo<br>(b)=E-a<br>0<br>0<br>0 |

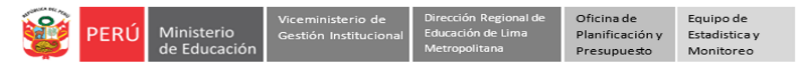

- 20) A continuación, para cada actividad describa brevemente las acciones realizadas, de lo contrario señale las razones por las que no se realizó.
- 21) Si desea agregar más actividades haga clic en el desplegable de **Otras Actividades** (parte final) y seleccione el número de filas o actividades que desea agregar. Luego registre la información.

| Actividades                                                                                                    | Describa brevemente las acciones realizadas con respecto a la actividad o señale las razones si no fue posible llevarla a cabo |
|----------------------------------------------------------------------------------------------------|----------------------------------------------------------------------------------------------------|
| Determinar las experiencias de aprendizaje<br>a desarrollar de acuerdo a las<br>características, necesidades, contextos de<br>sus estudiantes y tipo de prestación del<br>servicio educativo.                   |                                                                                                    |
| Interactua con el estudiante por diversos<br>medios.                                                                                                    |                                                                                                    |
| Utilizar los recursos brindados en el marco<br>de la implementación de la estrategia<br>Aprendo en casa, o complementarlo con<br>cualquier otra estrategia regional, local o<br>de la IE.                       |                                                                                                    |
| Brindar tutoría y orientación educativa<br>como medio para brindar soporte<br>emocional.                                                                                                    |                                                                                                    |
| Brindar orientaciones o retroalimentación a<br>los estudiantes para su mejora de los<br>aprendizajes.                                                                                                    |                                                                                                    |
| Desarrollar la evaluación desde un enfoque<br>formativo para conocer el nivel de<br>desarrollo de la competencia de los<br>estudiantes.                                                                         |                                                                                                    |
| Participar en espacios de trabajo y<br>aprendizaje colaborativo donde se organiza<br>el trabajo pedagógico y se comparten<br>experiencias e información relevante para<br>la mejora de su práctica profesional. |                                                                                                    |
| Otras Actividades                                                                                                    |                                                                                                    |
| AGREGAR                                                                                                    | Describa brevemente las acciones realizadas con respecto a la actividad o señale las razones si no fue posible llevarla a cabo |
| 2<br>3<br>4<br>5<br>5<br>6<br>7<br>7<br>8<br>9<br>10                                                                                                    |                                                                                                    |
| Otras Actividades                                                                                                    |                                                                                                    |
| 2 ~                                                                                                    | Describa brevemente las acciones realizadas con respecto a la actividad o señale las razones si no fue posible llevarla a cabo |
|                                                                                                    |                                                                                                    |
|                                                                                                    |                                                                                                    |

- 22) Registre el balance general del trabajo del mes indicando los logros y las oportunidades de mejora.
- 23) Finalmente, haga clic en Guardar.

| V. BALANCE GENE | RAL DEL TRABAJO DEL MES                                                 |    |
|-----------------|-------------------------------------------------------------------------|----|
|                 | Logros alcanzados                                                       |    |
| ¢               |                                                                         | 10 |
|                 | Oportunidades de mejora que experimentó en el desarrollo de su trabajos |    |
| ¢               |                                                                         |    |
|                 | Guardar                                                                 |    |

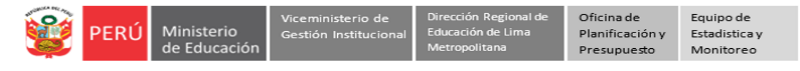

24) Observará el mensaje Ficha completada de color verde.

25) Cierre la ficha haciendo clic en el aspa (lado superior derecho).

| Registro de Ficha                                                                                                    |  |
|----------------------------------------------------------------------------------------------------|--|
| INFORME MENSUAL DE LAS ACTIVIDADES REALIZADAS POR LOS PROFESORES<br>EN EL MARCO DE ESTRATEGIA NACIONAL EDUCACIÓN A DISTANCIA Y EL ESTADO DE EMERGENCIA COVID 19<br>RVM 155-2021-MINEDU |  |
| iFicha Completada! O                                                                                                    |  |

- 26) Observará el ícono en verde COMPLETADO. Si desea modificar su Informe haga clic en este ícono, realice las modificaciones que considere y Guarde.
- 27) Para descargar la ficha en PDF, haga clic en la "lupita".

| COD. —<br>LOCAL | IE -                                       | DIRECCIÓN                   | UGEL    | MODALIDAD | MES   | CARGO    | SECCIONES |            | PDF       |
|-----------------|--------------------------------------------|-----------------------------|---------|-----------|-------|----------|-----------|------------|-----------|
|                 |                                            |                             |         |           |       |          |           |            |           |
| 337511          | 0003<br>NUESTRA<br>SEÑORA<br>DEL<br>CARMEN | AVENIDA<br>LIBERTAD<br>2021 | UGEL 03 | EBR       | JUNIO | PROFESOR | REGISTRAR | COMPLETADO | م()<br>م  |
| Mostrando re    | egistros del 1 a                           | l 1 de un total de :        | L       |           |       |          |           | Antei or 1 | Siguiente |

#### 28) Haga clic en Descarga en PDF.

| 😰 7000 Ministerie<br>de Basevele |         | Descargar en PDF<br>SIMO<br>MAL DE LAS ACTIVIDADES REALIZADAS<br>NAL APENDO EN CASA Y EL ESTADO DE EMERGENCIA<br>I COMMISSION - POR ORIGON MACCO | Sistema de Monitor<br>de la Calidad del Se<br>LCOVID 19 | eo y Enalvación<br>vicio Educativo |
|----------------------------------|---------|----------------------------------------------------------------------------------------------------|---------------------------------------------------------|------------------------------------|
| PENICCO Inc                      | siañol  | DAE                                                                                                    | 0381                                                    | Fled                               |
| Junio - 20                       | 10      | DRE Linta Metropolitana                                                                                                    | UGEL 01                                                 | 12                                 |
| Modalica                         | 8       | Código Local                                                                                                    | Nombre de IE<br>7214                                    |                                    |
| Cristranica Bilaine              | Regular | 240780                                                                                                    |                                                         |                                    |
|                                  |         |                                                                                                    |                                                         |                                    |

## 29) Luego haga clic en Guardar como PDF y guarde en su computadora.

| Simon          |               |                | n                             | er i lotarie<br>entretheche | Imprimir                   | 6 página                |         |                 |                |
|----------------|---------------|----------------|-------------------------------|-----------------------------|----------------------------|-------------------------|---------|-----------------|----------------|
|                | INILS         | NPORME MEN-    | SUAL DE<br>TRICIA NA<br>EMERS | LAS AG                      | APRENDO EN CAN<br>COVID IN | LIZADAS<br>V RI. ENTADO |         | Destino         | t Print to PDF |
|                | PURCH         | 100 metalet    |                               |                             | 145                        | UGEL                    | Red     | Páginas Vermás. | somo PDF       |
| heri           | # 1 30CB      |                | 103                           | Line Mai                    | republiana                 | 11021-00                | 12      |                 |                |
|                | 3             | beinderine .   |                               | - 0                         | land optimized             | Austra                  | de DE   |                 |                |
| E.Ay           | onción Bileic | a Ropular      | 3467                          | 0                           |                            | 7214                    |         | Diseño Vertical | -              |
|                | 101           | Neel           | heat .                        |                             | Apdildo Paterno            | Aprilide M              | atorno  |                 |                |
| C4h            | 1999.         | FURNO.         |                               | M                           | FILADO                     | ALBERTO.                |         |                 |                |
|                | 144/am        | Carron ele     | visisi                        |                             |                            | Carg                    |         | Min shuter      |                |
| 9800           | 199907        | inned H00@hotm | alloota                       |                             |                            | Docate                  | -       | mes quotes      |                |
| N <sup>a</sup> | Ned           | Edad/Grada     | Sociée                        | Terse                       | Nº de cetecliantes         | Annon                   | riceter |                 |                |
|                | PRIMARIA      | Pande          | 4                             | TARDE                       | 28                         | · Tales la              | n ärnen |                 |                |

# ENVÍO AL DIRECTOR O DIRECTORA DE LA IE

**30)** Para cumplir con la norma, en la fecha pactada en su IE, descargue y envíe por el medio acordado (correo electrónico, WhatsApp, etc.) el Informe Mensual de las Actividades Realizadas a su director o directora.

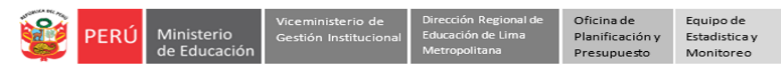

#### SALIR DEL SISTEMA

## 31) Para salir del sistema, haga clic en su nombre y luego en Cerrar sesión.

| Registro de Informe mensual de las actividades realizadas | Bienvenido    | me |
|-----------------------------------------------------------|---------------|----|
|                                                           | Cerrar Sesión |    |

#### Notas:

- Si no tiene cuenta o Usuario en el Mundo IE, debe solicitarlo al enlace indicado al inicio de este instructivo.
- Si no tiene habilitado el Módulo IAR 2021, solicite la habilitación a su UGEL, independientemente de la fecha pactada de entrega en su IE, se atenderá hasta las 5 pm del último día hábil de cada mes, pasado esa fecha y hora no se atenderá por lo que se le recomienda realizar su informe de otro modo.
- Si no recuerda su contraseña, solicite el restablecimiento a uno de los contactos de consultas de su UGEL.
- Para el Informe del siguiente mes repita los pasos, algunos datos estarán precargados.
- Auxiliar de educación. Si es auxiliar de educación, no registra secciones, solo completa su informe.
- **Terapista u otro profesional de EBE**. Si es terapista u otro profesional de EBE, al momento de seleccionar el área puede especificar su especialidad.
- **Profesor de Aula de Innovación**. Si es profesor de Aula de Innovación, puede seleccionar ninguna sección y en actividades agregar filas para describir sus actividades.

#### **Consultas:**

| UGEL/DRELM | Correo                         | Correo                    |
|------------|--------------------------------|---------------------------|
| UGEL 01    | idiasm@ugel01.gob.pe           | mgomezo@ugel01.gob.pe     |
| UGEL 02    | margarita.niquen@ugel02.gob.pe | angel.ocana@ugel02.gob.pe |
| UGEL 03    | ugel03simon@gmail.com          |                           |
| UGEL 04    | monitoreo_simon@ugel04.gob.pe  | helen.vila@ugel04.gob.pe  |
|            |                                | gzumaran@ugel05.gob.pe    |
| UGEL 05    | oduispe@ugei05.gob.pe          | narosquipa@ugel05.gob.pe  |
| UGEL 06    | nchalco@ugel06.gob.pe          | echavez@ugel06.gob.pe     |
| UGEL 07    | mgamboa@ugel07.gob.pe          | rbravo@ugel07.gob.pe      |
| DRELM      | monitoreo@drelm.gob.pe         |                           |

# **GRACIAS**